### ISTRUZIONI PER EFFETTUARE UN PAGAMENTO SPONTANEO A FAVORE DELLA UNIVERSITA' DEGLI STUDI DI FIRENZE SU IRIS – REGIONE TOSCANA

Accedere alla piattaforma utilizzando il seguente indirizzo <u>https://iris.rete.toscana.it/public/</u>

### Appare questa videata ed occorre cliccare su "Pagamenti Spontanei"

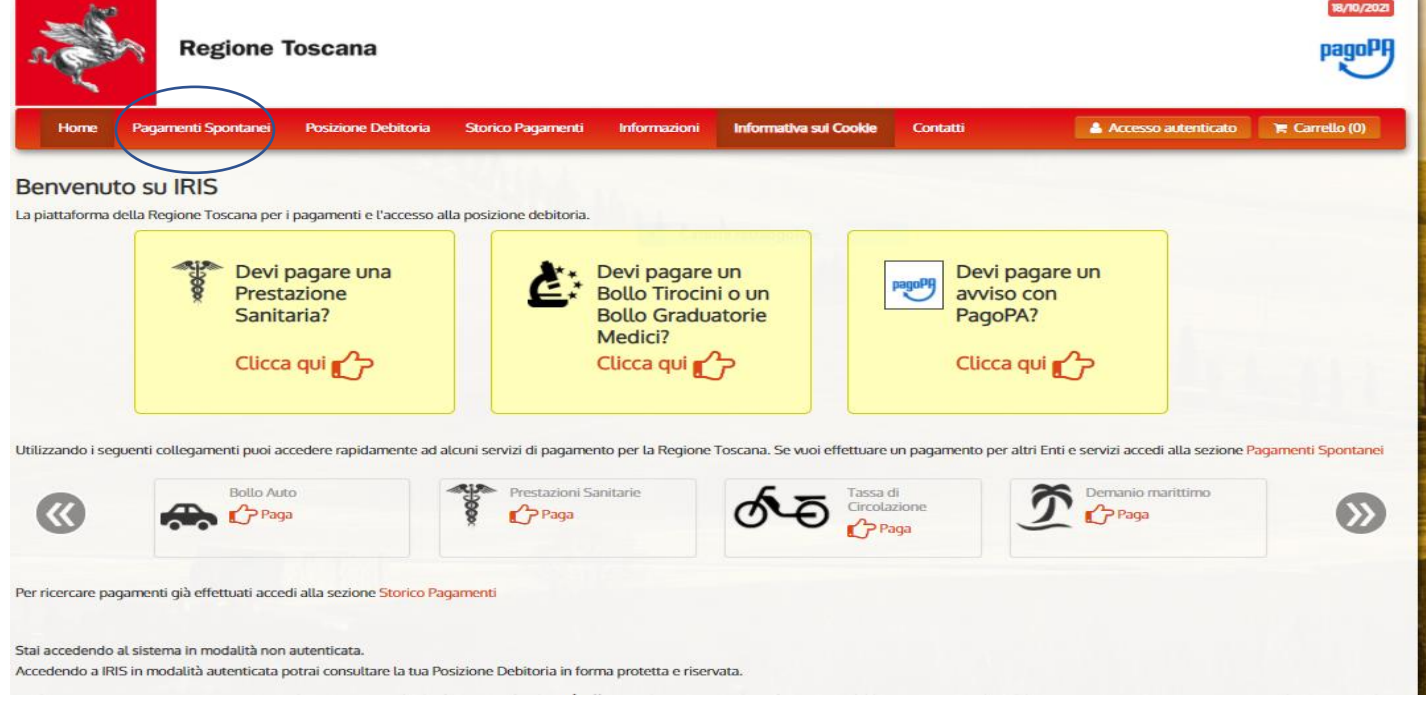

### Si apre un elenco di Enti e scegliere Università degli Studi di Firenze

| n and a start | Regione 1               | <b>Toscana</b>             |                    |              |                        |          |                     | pagoPA         |
|---------------|-------------------------|----------------------------|--------------------|--------------|------------------------|----------|---------------------|----------------|
| Horne         | Pagamenti Spontanei     | Posizione Debitoria        | Storico Pagamenti  | Informazioni | Informativa sui Cookie | Contatti | Accesso autenticato | 🏋 Carrello (0) |
|               | Seleziona l'Ente per cu | i si intende effettuare un | pagamento          |              |                        |          |                     |                |
|               | ARDSU Toscana           |                            |                    |              |                        |          |                     |                |
|               | ASP FIRENZE MO          | NTEDOMINI                  |                    |              |                        |          |                     |                |
|               | Agenzia regionale       | e per la protezione        | ambientale della T | oscana       |                        |          |                     |                |
|               | Azienda Ospedali        | iera Universitaria C       | areggi             |              |                        |          |                     |                |
|               | Azienda Ospedali        | iera Universitaria M       | eyer               |              |                        |          |                     |                |
|               | Azienda Ospedali        | iera Universitaria Pi      | sana               |              |                        |          |                     |                |
|               | Azienda Ospedali        | iera Universitaria S       | enese              |              |                        |          |                     |                |
|               | Azienda Unita' Sa       | nitaria Locale Tosc        | ana Centro         |              |                        |          |                     |                |
|               | Azienda Unita' Sa       | nitaria Locale Tosc        | ana Nord-Ovest     |              |                        |          |                     |                |
|               | Azienda Unita' Sa       | initaria Locale Tosc       | ana Sud-Est        |              |                        |          |                     |                |
|               | COESO - SDS GR          | OSSETO                     |                    |              |                        |          |                     |                |
|               | CONSERVATORIC           | D DI MUSICA LUIGI          | CHERUBINI          |              |                        |          |                     |                |
|               | Comune di Abbac         | dia San Salvatore          |                    |              |                        |          |                     |                |
|               | Comune di Arcido        | osso                       |                    |              |                        |          |                     |                |
|               | Comune di Arezzo        | C                          |                    |              |                        |          |                     |                |
|               | Comune di Bagno         | one                        |                    |              |                        |          |                     |                |

| Home   | Pagamenti Spontanei         | Posizione Debitoria    | Storico Pagamenti    | Informazioni  | Informativa sui Cookie | Contatti | Accesso autenticato | 🏋 Carrello (0) |
|--------|-----------------------------|------------------------|----------------------|---------------|------------------------|----------|---------------------|----------------|
|        | Ordine dei Medio            | ci Chirurghi e Odont   | oiatri della Provinc | ia di Pistoia |                        |          |                     |                |
|        | Ordine provincia            | le dei medici di Prat  | 0                    |               |                        |          |                     |                |
|        | Provincia di Gros           | seto                   |                      |               |                        |          |                     |                |
|        | Provincia di Lucca          | а                      |                      |               |                        |          |                     |                |
|        | Regione Toscana             | 1                      |                      |               |                        |          |                     |                |
|        | Unione Comuni A             | Amiata Val D'Orcia     |                      |               |                        |          |                     |                |
|        | Unione Comuni d             | lella Garfagnana       |                      |               |                        |          |                     |                |
|        | Unione Dei Com              | uni Montani Colline    | del Fiora            |               |                        |          |                     |                |
|        | Unione Montana              | Alta Val di Cecina     |                      |               |                        |          |                     |                |
|        | Unione Montana              | Colline Metallifere    |                      |               |                        |          |                     |                |
|        | Unione Montata              | dei Comuni della Va    | ltiberina Toscana    |               |                        |          |                     |                |
|        | Unione dei Comu             | uni Montani Amiata     | Grossetana           |               |                        |          |                     |                |
|        | Unione dei Comu             | uni Montani del Case   | entino               |               |                        |          |                     |                |
|        | Unione dei Comu             | uni della Val di Biser | izio                 |               |                        |          |                     |                |
|        | Unione dei comu             | ni Media Valle del S   | ierchio              |               |                        |          |                     |                |
|        | Unione di Comur             | ni Montana Lunigian    | а                    |               |                        |          |                     |                |
|        | Unione di Comur             | ni VALDARNO e VAL      | DISIEVE              |               |                        |          |                     |                |
| <      | Universita' degli           | Studi di Firenze       | >                    |               |                        |          |                     |                |
| Numero | verde assistenza: 800 098 ! | 594 FAQ Condia         | zioni di utilizzo    |               |                        |          |                     |                |

## E cliccare su 050001 Amministrazione Centrale

| n all | Regione                                                                                                    | Toscana                                                                                                    |                                                                                                    |                        |                        |          |                     | pagoPF         |
|-------|----------------------------------------------------------------------------------------------------|----------------------------------------------------------------------------------------------------|----------------------------------------------------------------------------------------------------|------------------------|------------------------|----------|---------------------|----------------|
| Home  | Pagamenti Spontanei                                                                                                    | Posizione Debitoria                                                                                                    | Storico Pagamenti                                                                                                    | Informazioni           | Informativa sui Cookie | Contatti | Accesso autenticato | 🏋 Carrello (0) |
|       | Seleziona il tipo di par           000903 - Centro           010027 - Sistema           040000 - Sistema           050001 - Ammini           058501 - Dipartir           058502 - Dipartir           058503 - Dipartir           058504 - Dipartir           058507 - Dip. Ing           058508 - Dipartir           058509 - Dipartir           058511 - Dip. Mat           058513 - Dip. Mat           058514 - NEURO           058515 - SBSC D | gamento / tributo / tassa /<br>Linguistico di Ateneo<br>a Museale di Ateneo<br>la Bibliotecario d<br>strazione Centra<br>mento di Architet<br>mento di Architet<br>mento di Chimico<br>imento di Fisica e Asi<br>g. Civile e Ambiental<br>gegneria dell'Informa<br>imento di Ingegneria<br>imento di Lettere e Fi<br>tematica Informatica<br>edicina Sperimentale<br>DFARBA Dip. Neurosc<br>Dip Scienze Biomedic | r contributo<br>o<br>elezionare<br>58520 - Dij<br>er l'Econor<br>tronomia<br>e (DICEA)<br>azione<br>Industriale<br>ilosofia<br>"Ulisse Dini"<br>e Clinica<br>ienze Area Farmad<br>he, Sperimentali | partimer<br>nia e l'In | nto di Scienz          | e        |                     |                |

Compilare tutti i campi e cliccare su Continua

| Pagamenti Spontanei P    | osizione Debitoria Storico Pagamenti             | Informazioni Informativa sui Cookie                                                                             | Contatti 🔒 Accesso autenticato                           | 🐂 Carrello |
|--------------------------|--------------------------------------------------|----------------------------------------------------------------------------------------------------|----------------------------------------------------------|------------|
| Universita' deg          | i Studi di Firenze : 050001 - A                  | mministrazione Centrale                                                                                         | 🕄 Per saperne di p                                       | яй.        |
| Nel campo causale inse   | erire quanto specificato nelle indicazioni di v  | versamento fornite dall'Ateneo.                                                                                 |                                                          |            |
| Importo del versament    | ° 249,00                                         | *                                                                                                    |                                                          |            |
| Causale del versament    | MAZZI_APS2                                       | 25                                                                                                    | ۲                                                        |            |
| Anno di Riferimento      | 2025                                             |                                                                                                    |                                                          |            |
| Codice Fiscale / P.IVA   | *                                                | <ul> <li>Cattura rettangolare</li> </ul>                                                                        |                                                          |            |
| Describertos             | Identificativo fiscale del debitore              | : (indicare il proprio identificativo o quello di un                                                            | i altro soggetto se il pagamento è per conto di altri)   |            |
| Denominazione            | Nome e Cognome o Ragione So                      | ciale del debitore (indicare il proprio identificar                                                             | tivo o quello di un altro soggetto se il pagamento è per | ,          |
| Luogo di nascita (**)    | conto di altri)                                  |                                                                                                    |                                                          |            |
|                          | Luogo di nascita del debitore (inr               | dicare il proprio luogo di nascita o quello di un                                                               | altro soggetto se il pagamento è per conto di altri)     |            |
| Data di nascita (**)     | gg/mm/aaaa<br>Data di nascita del debitore findi | icare la propria data di nascita o quella di un al                                                              | ltro soppetto se il papamento è per conto di altri)      |            |
| Indirizzo                |                                                  | nam to tar pri tipo con anno an i anno an i anno an i anno an i anno an i anno an i anno an i anno an i anno an | *                                                        |            |
|                          | Indirizzo di residenza del debitor               | e (indicare il proprio indirizzo o quello di un all                                                             | tro soggetto se il pagamento è per conto di altri)       |            |
| Note Versante            |                                                  | 1                                                                                                    |                                                          |            |
| (**) Dati obbligatori pe | r le persone fisiche                             |                                                                                                    |                                                          |            |
| Reimposta i dati         |                                                  |                                                                                                    |                                                          |            |
| Annulla                  |                                                  |                                                                                                    | Continua                                                 | $\supset$  |
|                          |                                                  |                                                                                                    |                                                          |            |

# Controllare i dati, Inserire il codice di controllo e "Aggiungi al carrello"

| Pagamenti | Spontanei Posizi          | ione Debitoria Str | orico Pagamenti I   | nformazioni      | Informativa sui Coc  | Contatti               | Accesso a      | utenticato 🍞 Ca |
|-----------|---------------------------|--------------------|---------------------|------------------|----------------------|------------------------|----------------|-----------------|
|           |                           |                    |                     |                  |                      |                        |                |                 |
| Con       | ferma bollettir           | no: 050001 - Ar    | nministrazione      | Centrale         |                      |                        |                |                 |
| Impor     | to del versamento         |                    |                     |                  |                      |                        |                |                 |
| Causa     | le del versamento         |                    |                     |                  |                      |                        |                |                 |
| Codic     | e Fiscale / P.IVA         |                    |                     |                  |                      |                        |                |                 |
| Luppo     | ninazione<br>o di nascita |                    |                     |                  |                      |                        |                |                 |
| Data      | di nascita                |                    |                     |                  |                      |                        |                |                 |
| Indiriz   | zo                        |                    |                     |                  |                      |                        |                |                 |
| Note      | Versante                  |                    |                     | 1                |                      |                        |                |                 |
|           |                           | урЗ                | <b>a6</b>           |                  | the dist of the line |                        |                |                 |
| Codic     | e di controllo:           | Digitare i Caratu  | en mostrau neu imma | gine, oppure pro | emere Audio e digil  | are la trase che viene | e pronunciaca. |                 |

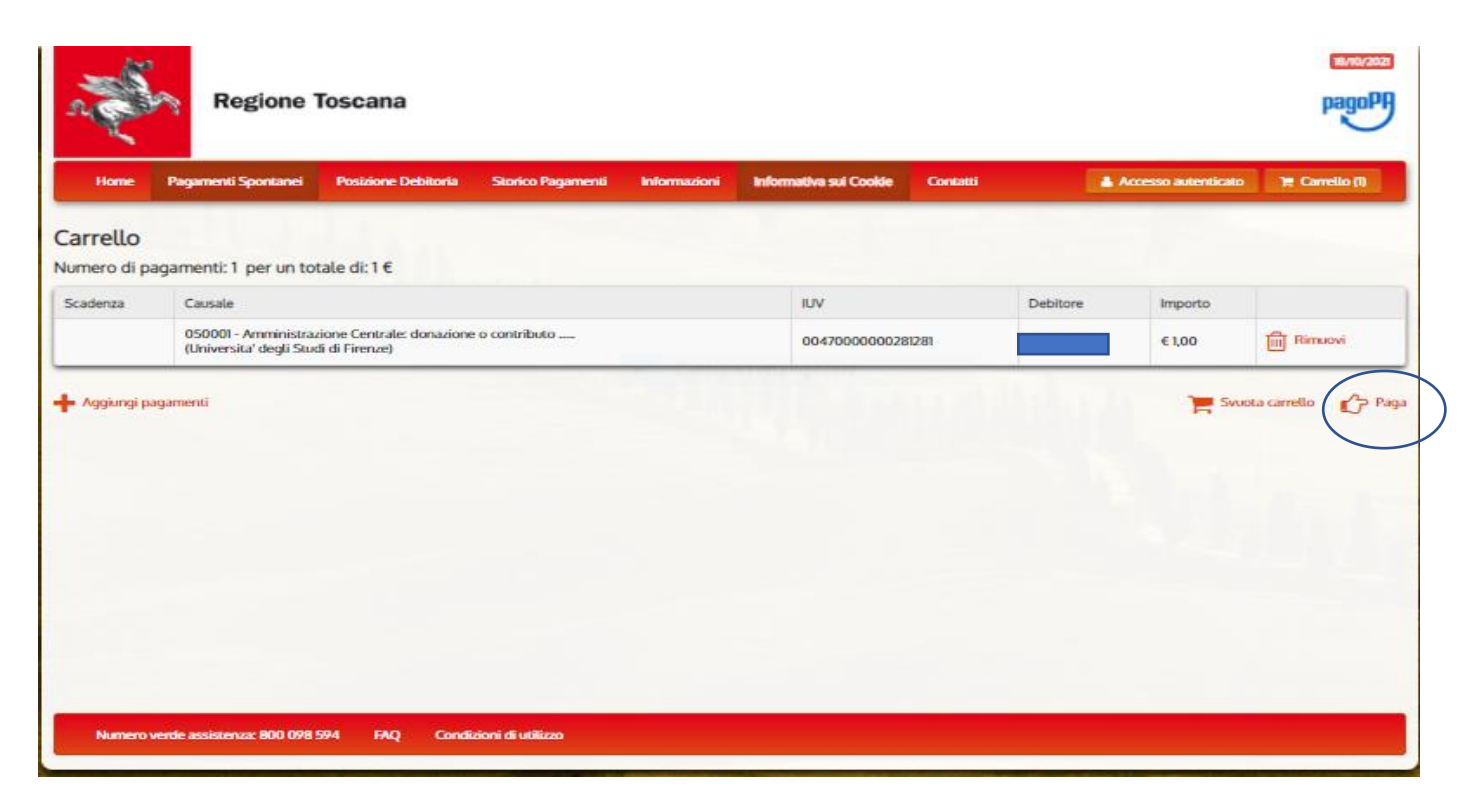

Occorre: specificare i dati di chi effettua il versamento e l'Indirizzo e-mail

Ci sono due possibilità per effettuare il pagamento spontaneo:

2.

1. <u>se si sceglie di pagare on line subito cliccare su "Paga"</u>

| Indietro                                                                                               |                                              |                                       |                                   |                  |         |
|----------------------------------------------------------------------------------------------------|----------------------------------------------|---------------------------------------|-----------------------------------|------------------|---------|
|                                                                                                    |                                              |                                       | _                                 |                  |         |
| Ente                                                                                                   | Tipo debito                                  |                                       | Causale                           | IUV              | Importo |
| Universita' degli Studi di Firenze                                                                     | 050001 - Amministrazio                       | ine Centrale                          |                                   | 0047000000281281 | 1,00    |
| Totale pagamento                                                                                       |                                              |                                       |                                   |                  | 1,00    |
|                                                                                                    |                                              |                                       |                                   |                  |         |
| Conferma Indirizzo E-mail Ultindirizzo specificato verrà inviata la quietar Sceqli la modalità di paga | uza del pagamento. Attenzione: un i<br>mento | indirizzo non valido impedisce la ric | ezione <mark>dell'e-</mark> mail. |                  |         |

<u>e si apre la seguente videata</u>

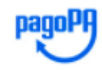

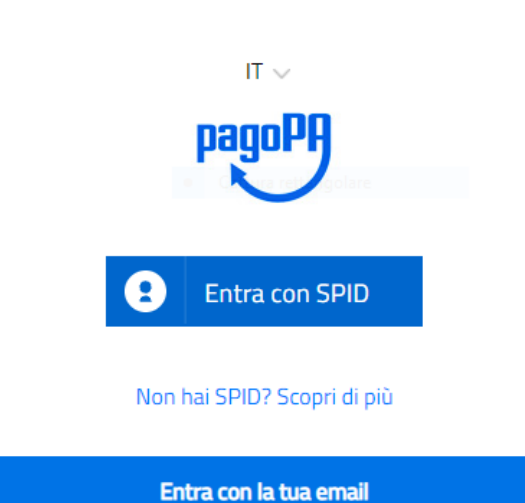

### Se non si ha Spid entrare con la propria mail

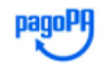

Universita' degli Studi di Firenze /RFB/0047000000281281/1.00/TXT/DEBITORE/ANONIMO 1,00 €

pagoPA - Informativa sulla privacy

## INFORMATIVA SUL TRATTAMENTO DEI DATI PERSONALI

ai sensi degli artt. 13-14 del Regolamento (UE) 2016/679

Questa informativa privacy descrive come vengono trattati i dati personali di coloro che approdano al sito wisp2.pagopa.gov.it/ (il "Sito") per effettuare un pagamento tramite pagoPA. Il Sito ti permette (i) di essere avvisato per email in merito alle transazioni che effettuerai sul sistema pagoPA e, se deciderai di registrarti a pagoPA, (ii) di effettuare la registrazione a pagoPA, (iii) di memorizzare alcune modalità di pagamento, (iv) di visualizzare lo storico delle tue transazioni, nonche' (v) di recuperare la password e/o codice

accetto la privacy policy

Continua

Occorre flaggare su "accetto la privacy policy e "Continua"

accetto la privacy policy
Continua

### Appare questa videata che chiede come vuoi pagare?

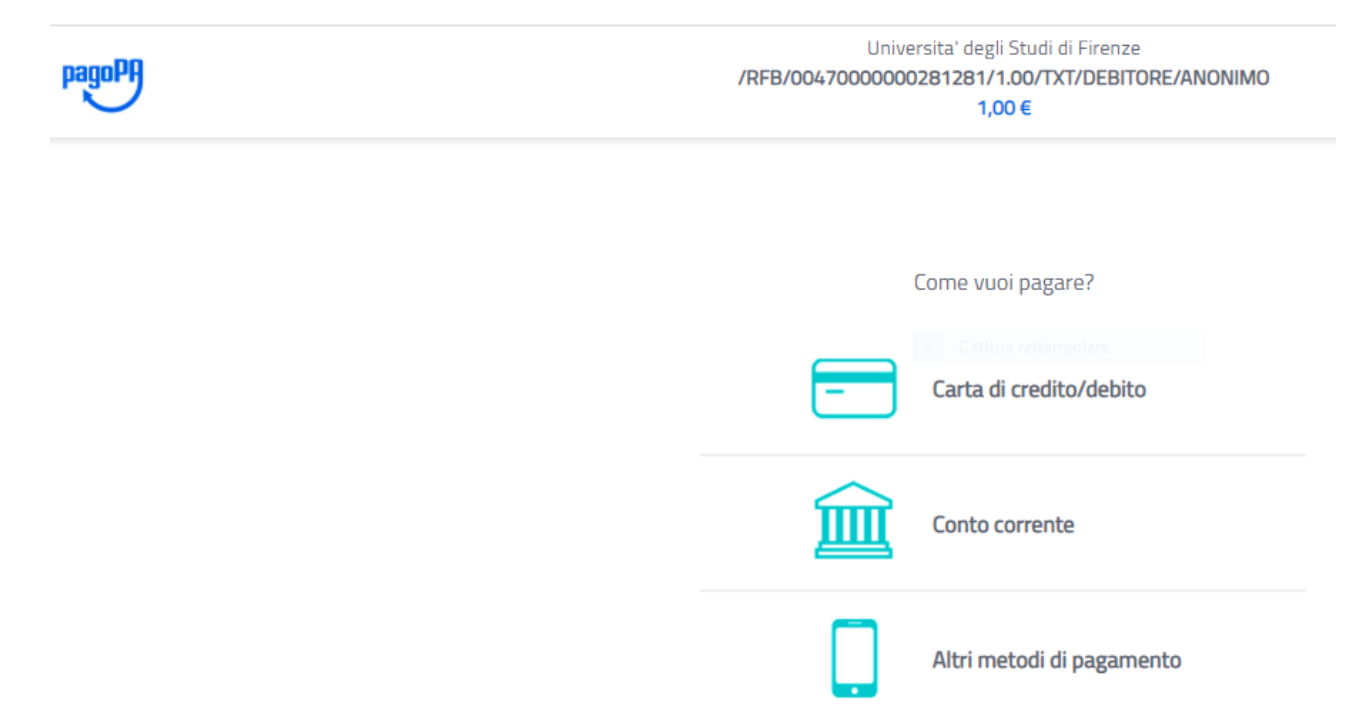

Occorre avere home banking, inoltre se si sceglie carta di credito/debito si prega di fare attenzione al limite massimo di spesa consentito dalla propria carta. Diversamente, dovranno essere effettuati più pagamenti spontanei a completamente dell'importo che si vuole pagare

| pagoPA | Universita' degli Studi di Firenze<br>/RFB/0047000000281281/1.00/TXT/DEBITORE/ANONIMO<br>1,00 € |  |
|--------|-------------------------------------------------------------------------------------------------|--|
|        | pagoPA accetta queste carte di credito/debito                                                   |  |
|        | nome e cognome non validi, non ci devono essere caratteri speciali                              |  |
|        | numero della carta di credito                                                                   |  |
|        | scadenza (mm/aa)                                                                                |  |

2. <u>Se invece si sceglie di stampare l'avviso e pagare in un secondo momento</u>

| Indietro                                                    |                                  |                                              |                                                   |                                                         |                       |  |
|-------------------------------------------------------------|----------------------------------|----------------------------------------------|---------------------------------------------------|---------------------------------------------------------|-----------------------|--|
|                                                             |                                  |                                              |                                                   |                                                         |                       |  |
| Ente                                                        | Tipo debito                      |                                              | Causale                                           | IUV                                                     | Importo               |  |
| Universita' degli Studi di Firenze                          | 050001 - A                       | mministrazione Centrale                      |                                                   | 0047000000281382                                        | 1,00 €                |  |
| Totale pagamento                                            | άŀ.                              |                                              |                                                   |                                                         | 1,00 €                |  |
| pecifica i dati di chi el                                   | ffettua il versame               | ento                                         |                                                   |                                                         |                       |  |
| pecifica i dati di chi el                                   | inectoa it versarin              | ento                                         |                                                   |                                                         |                       |  |
| 4                                                           |                                  |                                              |                                                   |                                                         |                       |  |
| obbligatorio inserire l'identificativo fi                   | scale di chi ellettua il versam  | iento.                                       |                                                   |                                                         |                       |  |
| enon si dispone di un identificativo fis<br>dirizzo E-mail  | scale valido è possibile inseri  | re il valore "ANONIMO".                      |                                                   |                                                         |                       |  |
|                                                             |                                  |                                              |                                                   |                                                         |                       |  |
| nferma Indirizzo E-mail.                                    |                                  |                                              |                                                   |                                                         |                       |  |
| 2                                                           |                                  |                                              |                                                   |                                                         |                       |  |
| l'indirizzo specificato verrà inviata la o                  | quietanza del pagamento. At      | tenzione: un indirizzo non valido imp        | edisce la ricezione dell'e-mail.                  |                                                         |                       |  |
| coali la modalità di n                                      | aamonto                          |                                              |                                                   |                                                         |                       |  |
| cegu la modalita di p                                       | agamento                         |                                              |                                                   |                                                         |                       |  |
|                                                             |                                  |                                              |                                                   |                                                         |                       |  |
|                                                             | nanoD0                           | Daugo                                        |                                                   |                                                         |                       |  |
|                                                             | pagori                           | pagory                                       | $\langle \rangle$                                 |                                                         |                       |  |
|                                                             | Regemente en line con :          | n DCD                                        |                                                   |                                                         |                       |  |
|                                                             | aderente al circuito pago        | PA presso un P.                              | SP aderente al                                    |                                                         |                       |  |
|                                                             |                                  | circuito pag                                 | oPA                                               |                                                         |                       |  |
|                                                             | Pana                             | Stampa and                                   | isn 3                                             |                                                         |                       |  |
|                                                             | indu D.                          |                                              |                                                   |                                                         |                       |  |
|                                                             |                                  |                                              |                                                   |                                                         |                       |  |
| lenco dei punti abilitati a ricevere pagamenti<br>L'avviso. | tramite pagoPAB è disponibile al | la pagina elenco PSP aderenti. Per potes ett | ettuare il pagamento occorre utilizzare il Codice | Awlso di Pagamento oppure ILQR Code o i Codici a Barre, | presenti sulla stampa |  |
|                                                             |                                  |                                              |                                                   |                                                         |                       |  |
| Indietro                                                    |                                  |                                              |                                                   |                                                         |                       |  |
|                                                             |                                  |                                              |                                                   |                                                         |                       |  |

Cliccare su "Stampa avviso" e poi "scarica documento"

| Re Re                   | gione Toscana                                                                   | pagopt |
|-------------------------|---------------------------------------------------------------------------------|--------|
| Indietro                |                                                                                 |        |
|                         | ✓ Documento creato con successo                                                 |        |
| Data Emissione          | 1B/10/2021 17:14:50                                                             |        |
| Strumento di pagamento  | BOLLETTINO NDP                                                                  |        |
| Stato                   | EMESSO                                                                          |        |
| Importo Totale          | 1,00 €                                                                          |        |
| Codice Documento        | 6345700903082494                                                                |        |
| Per effettuare il pagar | nento, scaricare il documento in PDF e seguire le istruzioni in esso riportate. |        |
| Indietro                |                                                                                 |        |
|                         |                                                                                 |        |
|                         |                                                                                 |        |
|                         |                                                                                 |        |

### E l'avviso generato può essere pagato scegliendo le varie modalità indicate nello stesso

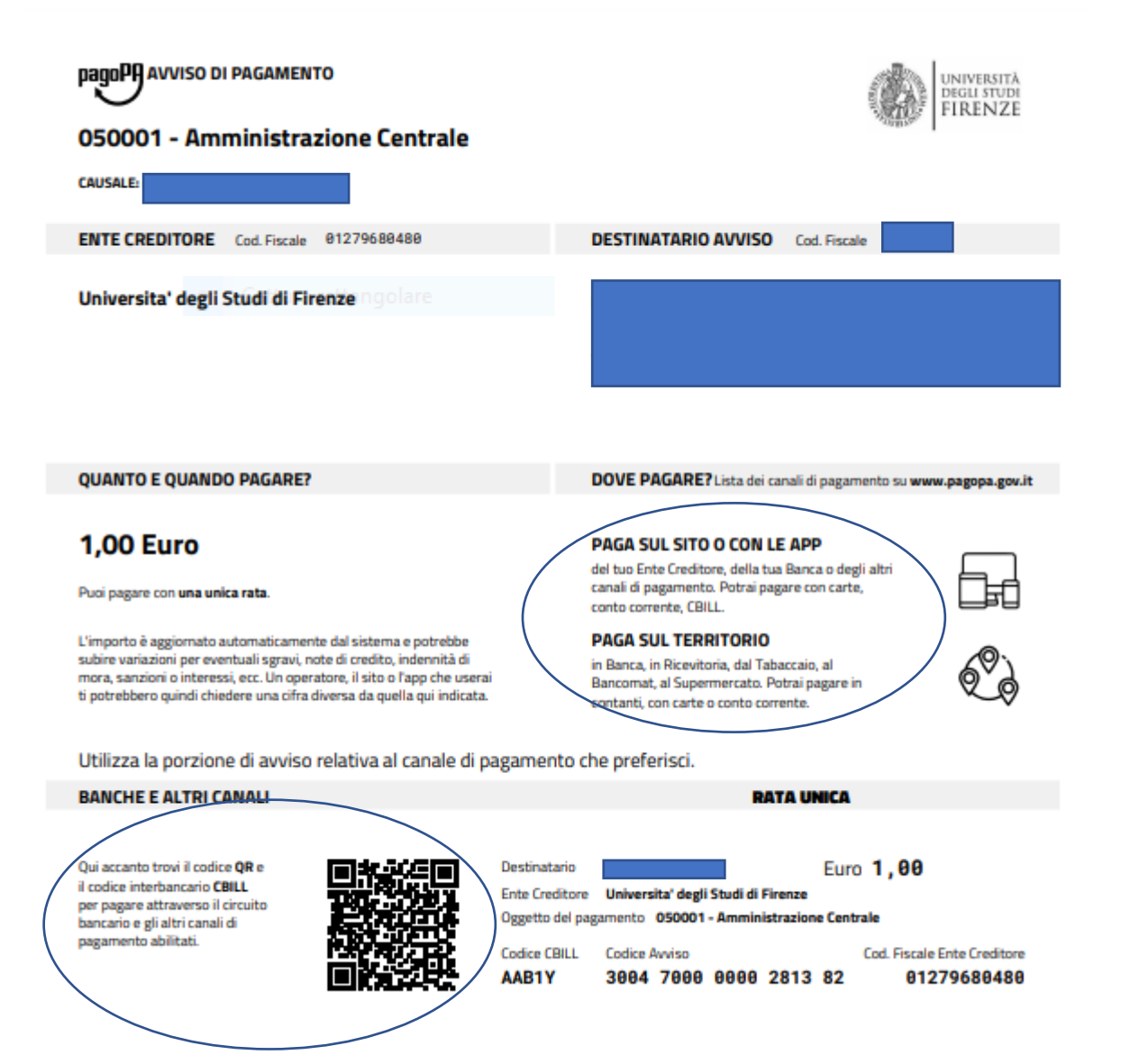

<u>Si precisa che, "Devi pagare un avviso con PagoPa?"</u> si utilizza solo dopo che è stato generato l'avviso di cui sopra e si decide di rientrare nella piattaforma Iris e pagarlo direttamente dalla stessa online

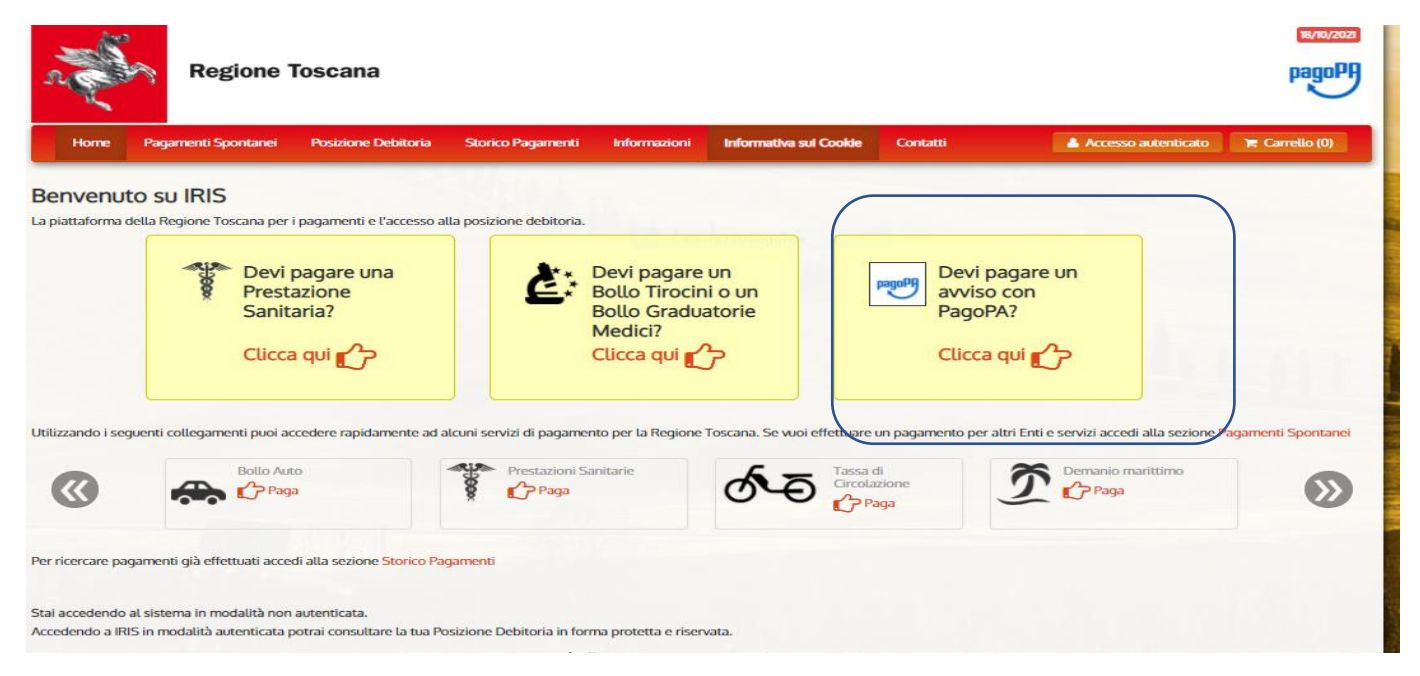